- 1. Open Outlook (desktop version).
- 2. Click at the bottom.
- 3. Click on "Folders."
- 4. Scroll down to "Public Folders."
- 5. Click the drop down arrow next to "All Public Folders."
- 6. Scroll down to "Miramar" and click the drop down arrow.
- 7. Click on the "Governance Committees" calendar at the top.
- 8. Right click on calendar to "Add to favorites."